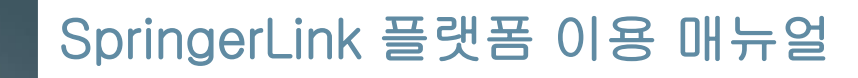

Springer Nature 한국지사

# SpringerLink 플랫폼 이용 방법

## SpringerLink 플랫폼

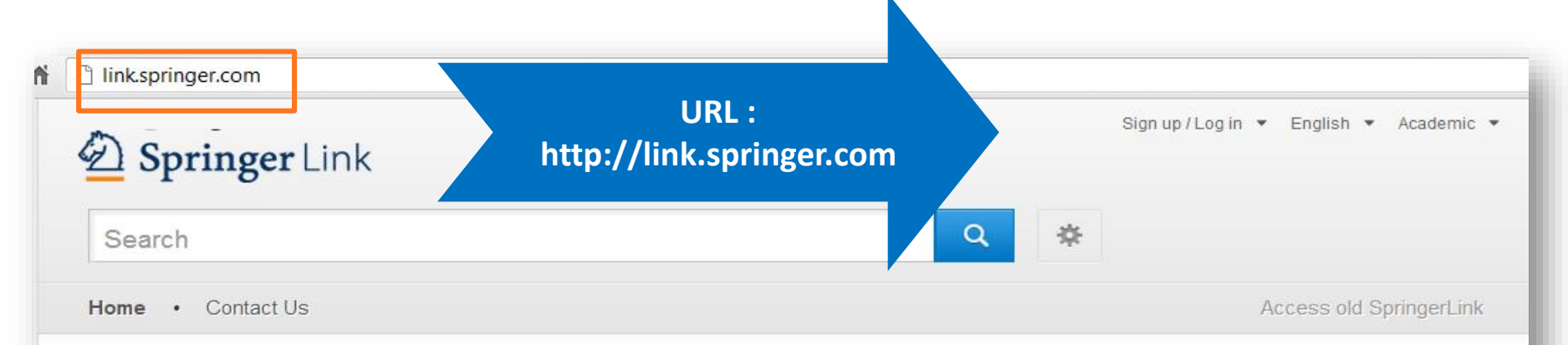

### Browse by discipline

- » Biomedical Sciences
- » Business & Management
- » Chemistry
- » Computer Science
- » Earth Sciences and Geography
- » Economics
- » Education & Language
- » Energy
- » Engineering
- » Environmental Sciences
- » Food Science & Nutrition
- » Law
- » Life Sciences

Providing researchers with access to millions of scientific documents from journals, books, series, protocols and reference works.

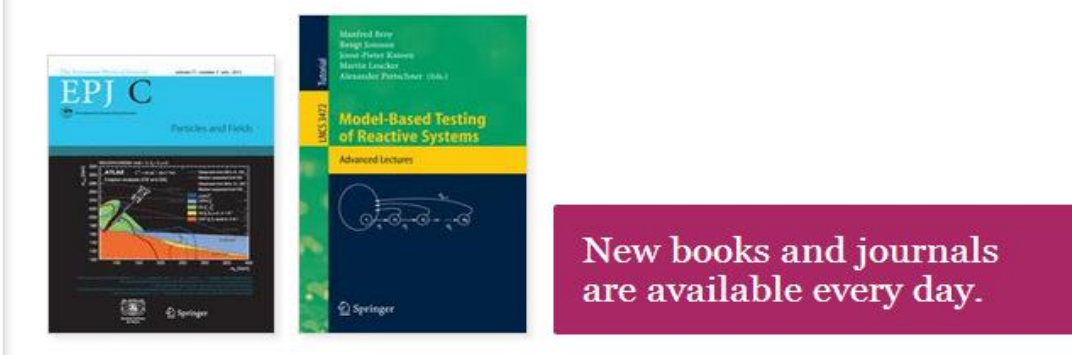

## **Recent** Activity

## SpringerLink 의 특징

- 3배 빨라진 다운로드 속도
- **24개** 주제구분
- 검색결과 정련 기능 강화
- Google Logic 이용한 자동 검색어 추천 기능 제공

## **기관에서 구독/구입한 콘텐츠** 만 검색결과로 나오도록 설정 가능

| 🙆 Springer               | for Research & Development  |
|--------------------------|-----------------------------|
| diabe                    | Q                           |
| diabetologia             |                             |
| neuropatia diabetica     |                             |
| obesity and diabetes     |                             |
| diabetic retinopathy     | e and h                     |
| current diabetes reports | ons of s                    |
| Browse by moustry sector | from journals, books, serie |

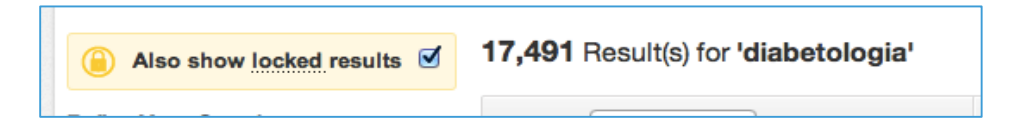

### 섹션 별 HTML 제공하여 콘텐츠의 접근성 제고

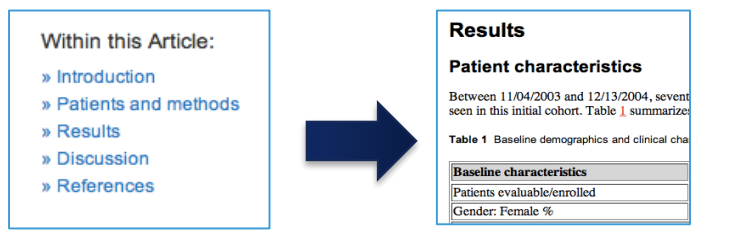

Introducing Springer Nature

## 새로운 SpringerLink 특징

### 향상된 디자인 : PC, 태블릿 PC, 핸드폰 기기에 따라 최적화된 화면 제공

| Desktop                                                                                                    | Link                        | Brian Blahop 🔹 Englah 🔹                                                                               | Academic *                                                                                                    |                                                                                                    |
|----------------------------------------------------------------------------------------------------|-----------------------------|----------------------------------------------------------------------------------------------------|----------------------------------------------------------------------------------------------------|----------------------------------------------------------------------------------------------------|
| Home - Admin D<br>Browse b<br>> Biomedical                                                                                      | Tablet Us Springer Link Sea | rch                                                                                                   | <ul><li></li><li></li><li></li><li></li></ul>                                                                                                    | Phone - verticle                                                                                                    |
| Business &     Chemistry     Computer S     Earth Scien     Economics     Education 8     Energy     Engineering     Environmen | Browse by discipline        | Providing researcher<br>to millions of scient<br>documents from jou<br>series, protocols an<br>works. | Phone - horizontal  Providing researchers with access to millions of scientific documents from journals, boo series, protocols and reference works.  Image: State of the series of the series of the s | Providing<br>researchers with<br>access to millions of<br>scientific documents<br>from journals,<br>books, series,<br>protocols and<br>reference works. |

III •

<

## 홈페이지 구성

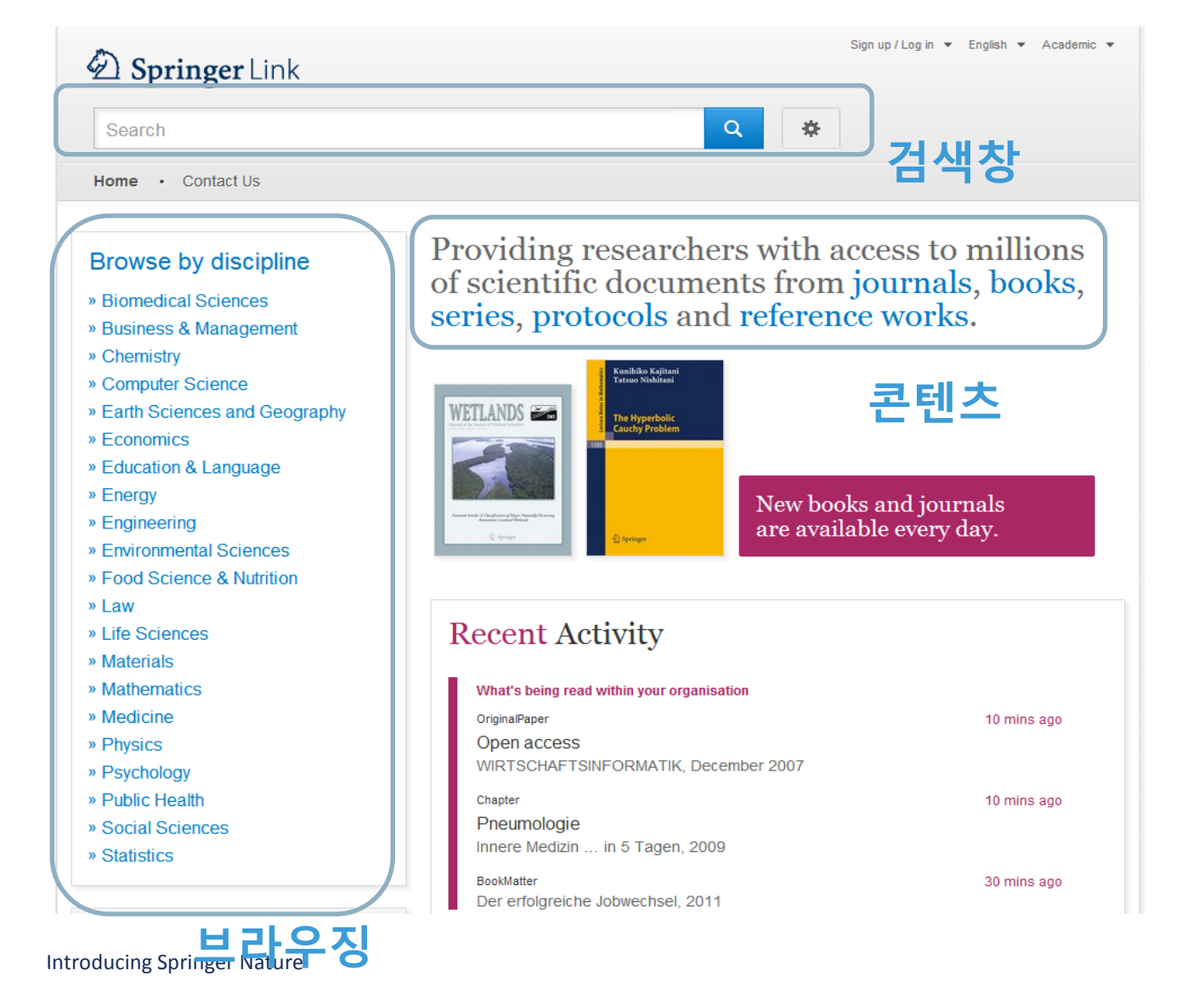

검색창
 브라우징 영역
 콘텐츠 영역

## 콘텐츠 영역

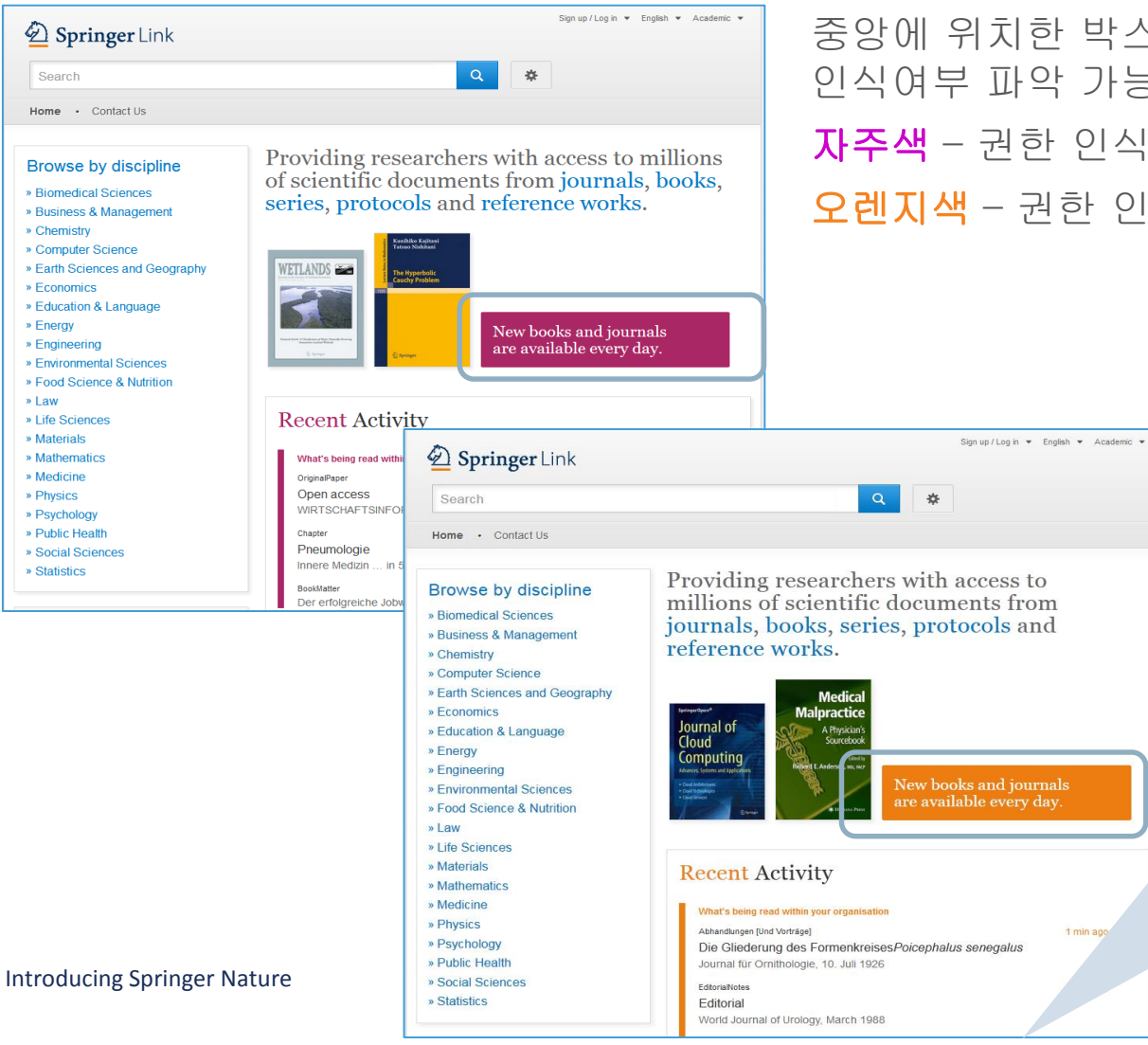

## 중앙에 위치한 박스 색을 통해 이용자 권한 인식여부 파악 가능 **자주색** - 권한 인식된 기관 이용자 오렌지색 - 권한 인식 되지 않은 이용자

## Recent Activity •기관 이용자

기관 내 다운로드 자료 중 가장 최근 자료 리스트 제공

• 권한 미 인식된 이용자

전체 다운로드 자료 중 가장 최근 자료 리스트 제공

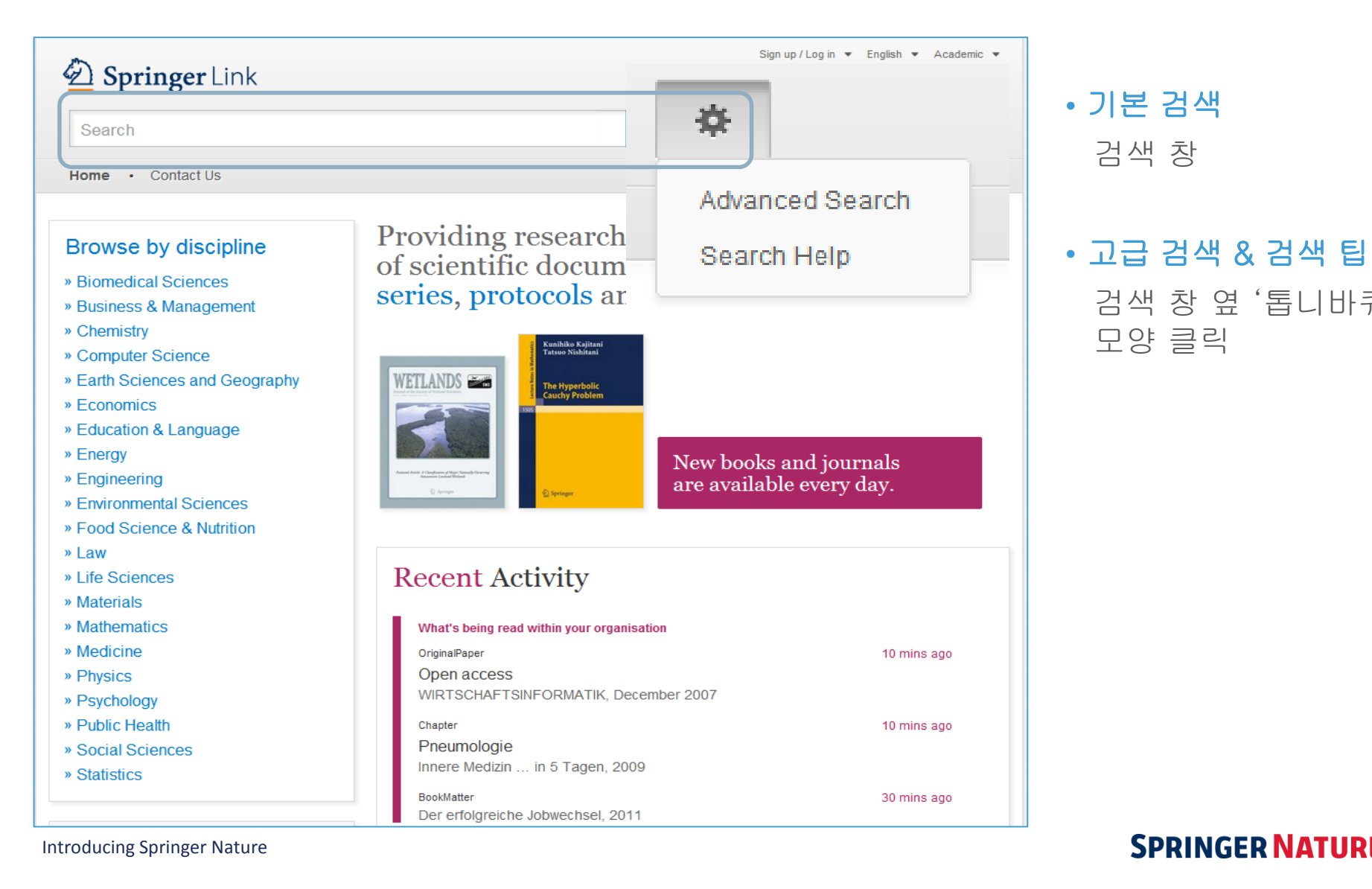

검색 창

모양 클릭

검색 창 옆 '톱니바퀴'

| Advanced Search                                        |
|--------------------------------------------------------|
| Find Resources                                         |
| with all of the words                                  |
| with the exact phrase                                  |
| with at least one of the words                         |
| without the words                                      |
| where the title contains                               |
| e.g., "Cassini at Saturn" or Saturn                    |
| where the author / editor is                           |
| e.g., "H.G.Kennedy" or Elvis Morrison                  |
| Show documents published           between         and |
| Include preview-only content                           |
| Bearch                                                 |

### 고급 검색

- 키워드 검색
- 특정 구 검색
- 필수어 및 제외어 설정
- 타이틀 포함어 제한하여 검색
- 저자 / 편자 검색
- 출판 년도 검색
- Preview-only 콘텐츠 포함 설정

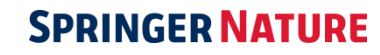

Introducing Springer Nature

## 브라우징

### 1. 주제별 브라우징

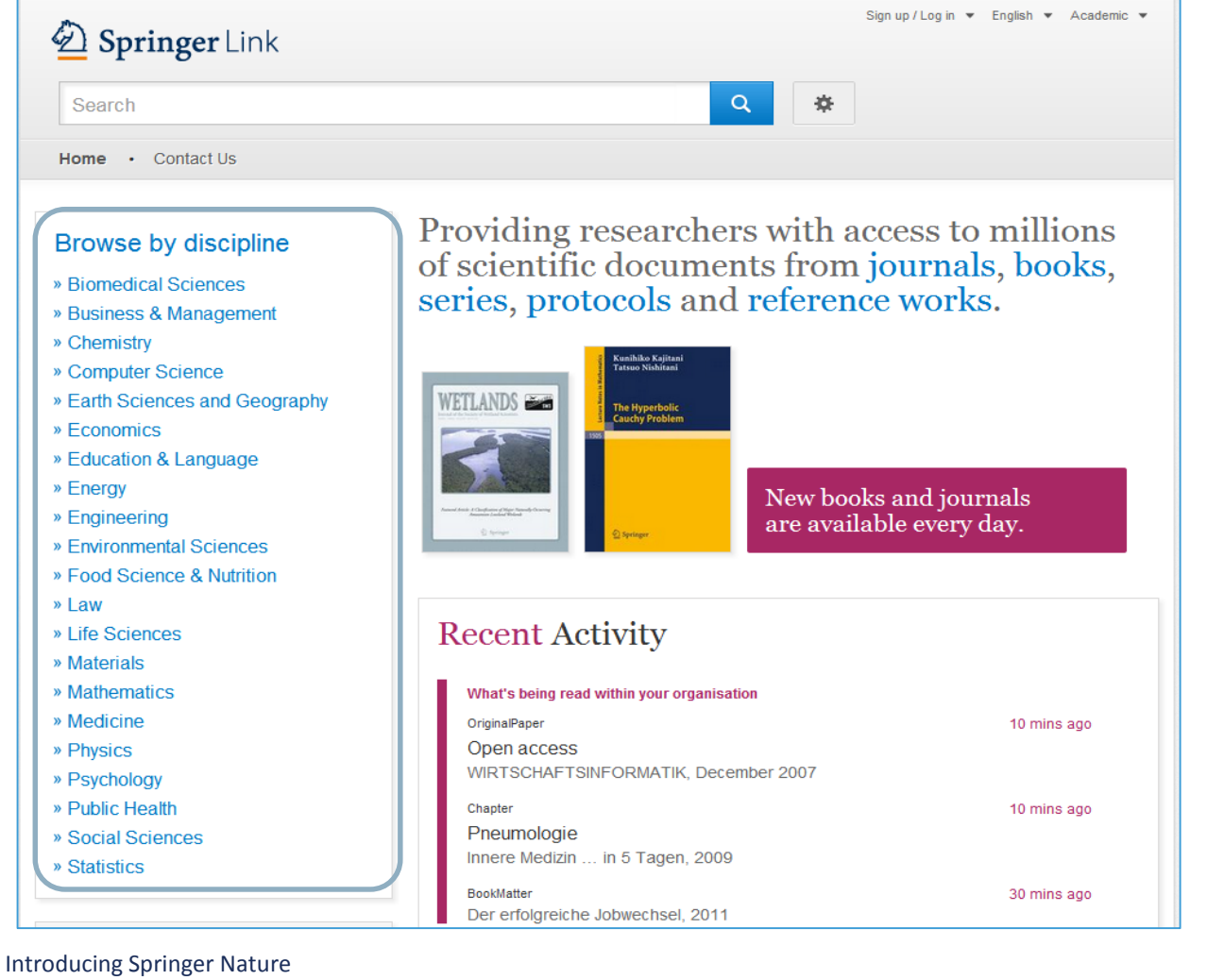

• 24개 주제 구분

• 결과 내 소주제 정련 가능

## 브라우징

### 2. 콘텐츠 유형별 브라우징

Providing researchers with access to millions of scientific documents from journals, books, series, protocols and reference works.

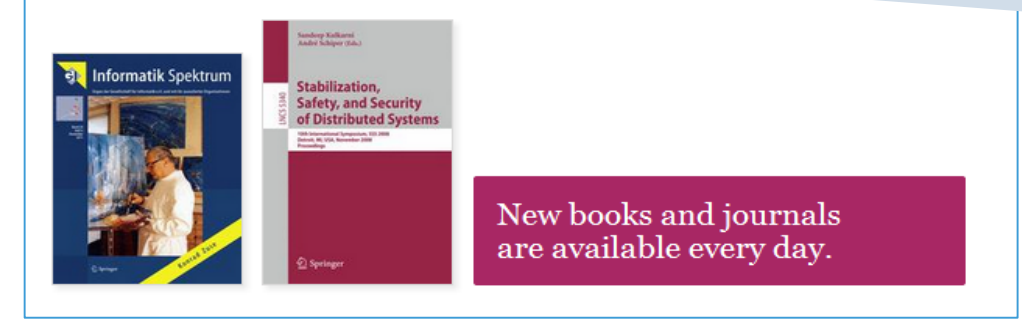

| Browse 14,069,139 resources |           |  |  |  |
|-----------------------------|-----------|--|--|--|
| Articles                    | 7,503,054 |  |  |  |
| Chapters                    | 4,640,853 |  |  |  |
| Conference Papers           | 1,231,845 |  |  |  |
| Reference Work Entries      | 631,048   |  |  |  |
| Protocols                   | 62,126    |  |  |  |
| Videos                      | 213       |  |  |  |

Introducing Springer Nature

### 하이퍼 링크된 텍스트

- Journals
- Books
- Series
- Protocols
- Reference works

## 주제 구분 하단 콘텐츠 유형 제시

- Articles
- Chapters
- References Work Entries
- Protocols

Video

### **IURE**

10

## 검색 결과 페이지

| 🙆 Springer                                                                                                | Link                                                    | 키워드                                                                                                    | Ξ                                                                                                    |                                                                                                    | S                                                                                         | ign up / Log in 🔻 English י                                                    | <ul> <li>Academic </li> </ul> |
|----------------------------------------------------------------------------------------------------|---------------------------------------------------------|----------------------------------------------------------------------------------------------------|----------------------------------------------------------------------------------------------------|----------------------------------------------------------------------------------------------------|-------------------------------------------------------------------------------------------|--------------------------------------------------------------------------------|-------------------------------|
| methods of tappin                                                                                         | ıg solar ei                                             | nergy                                                                                                    |                                                                                                    | New Search Q                                                                                                    | *                                                                                         |                                                                                |                               |
| Home • Contact U                                                                                          | s                                                       |                                                                                                    |                                                                                                    |                                                                                                    |                                                                                           |                                                                                |                               |
|                                                                                                    |                                                         |                                                                                                    |                                                                                                    |                                                                                                    |                                                                                           |                                                                                | ▶ ↓                           |
| Include preview-on content                                                                                | ıly.                                                    | 2,237 Result(                                                                                                    | s) for <b>'method</b>                                                                                                    | s of tapping solar en                                                                                                    | ∍rgy'                                                                                     |                                                                                |                               |
| efine Your Search                                                                                         |                                                         | Sort By Relevan                                                                                                    | ce 💌                                                                                                    | Date Pub                                                                                                    | lished                                                                                    | Page 1                                                                         | of 112 🕨                      |
| Content Type Article Chapter Reference Work Entry Protocol Discipline Life Sciences Engineering Chemistry | 1,259<br>925<br>50<br>3<br>see all<br>414<br>409<br>363 | Article<br>Electroche<br>In recent years, s<br>solar cells that ar<br>A K Shukla, R M<br>» Download PDF (<br>Article<br>The potent<br>intensity to | mical ways<br>tolar cell technolog<br>e capable of convi<br>anoharan, K V Ra<br>1624 KB)<br>ial for incre<br>p leaf area in | of tapping solar of<br>gy has advanced significant<br>erting the solar radiation dir<br>mesh in Bulletin of Material<br>easing rubber pro-<br>ndex | energy: an<br>ly and is nearing<br>actly into electric<br>s Science (1983)<br>aduction by | appraisal<br>commercial viability. Pra<br>city are now<br>)<br>y matching tapp | nctical                       |
| Environmental Sciences<br>Earth Sciences and<br>Geography                                                 | 332<br>268                                              | Understanding re<br>management. Lea<br>Ciro Abbud Righi,                                                                                           | source capture ca<br>af area index (LAI)<br>, Marcos Silveira E                                                             | n help design appropriate s<br>and its longevity are the m<br>Bernardes in <i>Agroforestry S</i>                                                   | pecies combinati<br>ost important fac<br>ystems (2008)                                    | ions, planting designs an<br>ctors defining dry matter p                       | id<br>prod                    |
| Subdiscipline                                                                                             | see all                                                 | » Download PDF (                                                                                                    | 347 KB) » View A                                                                                                    | rticle                                                                                                    |                                                                                           |                                                                                |                               |
| cology<br>Plant Sciences                                                                                  | 230<br>163                                              | Chapter<br>Reconstrue                                                                                                    | ction of the                                                                                                    | global-scale three                                                                                                    | -dimensio                                                                                 | nal solar corona                                                               |                               |
| Engineering, general                                                                                      | 121                                                     | M. D. Altschuler in                                                                                                    | n Image Reconstruc                                                                                                    | ction from Projections (1979)                                                                                                    |                                                                                           |                                                                                |                               |
| Materials, general<br>Energy Technology                                                                   | 119<br>108                                              | » Look Inside                                                                                                    | » Get Acco                                                                                                    | 288                                                                                                    |                                                                                           |                                                                                |                               |
| Published In                                                                                              | see all                                                 | Article<br>Subject inc                                                                                                    | lex                                                                                                    |                                                                                                    |                                                                                           |                                                                                |                               |

### 검색결과

디폴트 값으로 라이선스 콘텐츠 와 Preview-only 콘텐츠 모두 제시

### 라이선스 콘텐츠만 확인

Preview-only 콘텐츠를 제외한 기관에서 구독/구입한 콘텐츠에 대한 검색 결과을 원할 때, 오른쪽 사이드 바의 노란색 박스 체크를 해제하면 라이선스 콘텐츠만 검색결과로 제시

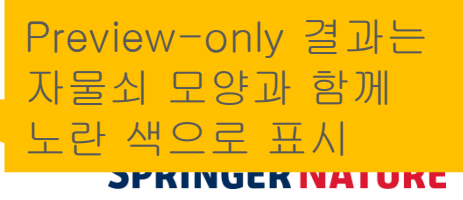

Introducing Springer Nature

## 검색 결과 페이지

### Chapter (1) Solar Energy (2)

This paper is subdivided into three main paragraphs: basic principles of **solar** radiation, main applications, and (3) a case ... first paragraph will introduce the basic principles of **solar energy**, highlighting the ad... Roberto Barile in *Sustainable Development and Environmental Management (2008)* (4)

**» Download PDF** (1005 KB) (5)

#### Chapter

### Solar Energy

Enthusiasts for **solar** power need to be reminded that, through ... Sun is already our primary source of renewable **energy**. Or to put it another way **solar** photons convert naturally into chemical fuel and...1...Photo... Claudio Vita-Finzi in *The Sun (2008)* 

» Download PDF (602 KB) » View Chapter

#### Journal

### Applied Solar Energy

Volume 43 / 2007 - Volume 48 / 2012

#### Book

### Solar Energy Fundamentals and Modeling Techniques

Atmosphere, Environment, Climate Change and Renewable Energy Zekai Şen (2008)

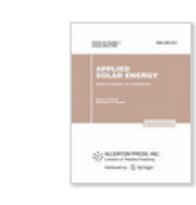

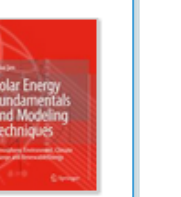

## 검색 결과 페이지 구조 (1) 콘텐츠 유형 (2) 타이틀 (3) 설명 (4) 저자 & 타이틀 (5) 원문 PDF 다운로드

### 콘텐츠 유형 구분

• 대구분

Series / Book / Journal / Reference Work

• 소구분

Chapter / Protocol / Article / Reference Work Entry

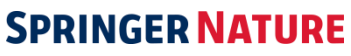

## 검색 결과 페이지

| Deringer                      | <b>r</b> Link | Sign up / Log in ▼ English ▼ Academic ▼                                                                                             | <b>검색결과 정렬</b>     |
|-------------------------------|---------------|----------------------------------------------------------------------------------------------------|--------------------|
| methods of tapp               | ping solar    | • 신인경/ 최신군/ 오름 ᆾ<br>내린 차수 전력                                                                                                    |                    |
| Home · Contact                | Us            |                                                                                                    | • 축파녀도 성정          |
|                               |               | • •                                                                                                    |                    |
| Include preview-or<br>content | only 🔽        | 2,271 Result(s) for 'methods of tapping solar energy'                                                                               | 필터링                |
| content                       |               | Sort By Relevance   Date Published Page 1 of 114                                                                                    |                    |
| Refine Your Search            |               |                                                                                                    | • 왼쪽 사이드 마에서       |
| Content Type                  |               | Show documents published between  1846 and 2013  Q Available 1846 - 2013                                                            | 핔더링 옵션으로 정려        |
| Article                       | 1,275         |                                                                                                    |                    |
| Chapter                       | 942           | Article                                                                                                    | 가능                 |
| Reference Work Entry          | 51            | Electrochemical ways of tapping solar energy: an appraisal                                                                          |                    |
| Protocol                      | 3             | In recent years, solar cell technology has advanced significantly and is nearing commercial viability. Practical                    |                    |
| Discipling                    | see all       | solar cells that are capable of converting the solar radiation directly into electricity are now                                    | 피디리 오셔             |
| Life Sciences                 | 417           | Doubled DDE (1934 KD)                                                                                                    | 2니 6 비안            |
| Engineering                   | 415           | » Download PDF (1024 ND)                                                                                                    | ┃ • 콘텐츠 유형         |
| Chemistry                     | 372           | Article                                                                                                    | . ㅈ끠               |
| Environmental Sciences        | 334           | The potential for increasing rubber production by matching                                                                          | • <del>-</del> - 1 |
| Materials                     | 275           | tapping intensity to leaf area index                                                                                                | • 소주제              |
| Subdiscipline                 | see all       | management. Leaf area index (LAI) and its longevity are the most important factors defining dry matter prod                         | • 타이틀 구분           |
| Ecology                       | 230           | Ciro Abbud Righi, Marcos Silveira Bernardes in Agroforestry Systems (2008)                                                          |                    |
| Plant Sciences                | 163           | » Download PDF (347 KB) » View Article                                                                                              | · 인어               |
| Engineering, general          | 124           |                                                                                                    |                    |
| Materials, general            | 121           | Reference Work Entry                                                                                                    |                    |
| Energy Technology             | 109           | Demise of the Dogmatic Universe<br>Professor Ari Ben-Menahem in Historical Encyclopedia of Natural and Mathematical Sciences (2009) | 나푼로느 & RSS 끠드      |
| Published In                  | see all       | » Download PDF (29870 KB)                                                                                                    | • 검색결과 csv 리스트     |
| Conce Calance Daviaus         | 50            |                                                                                                    | ┛• 검색결과 페이지 RSS    |

## Open Access 표시

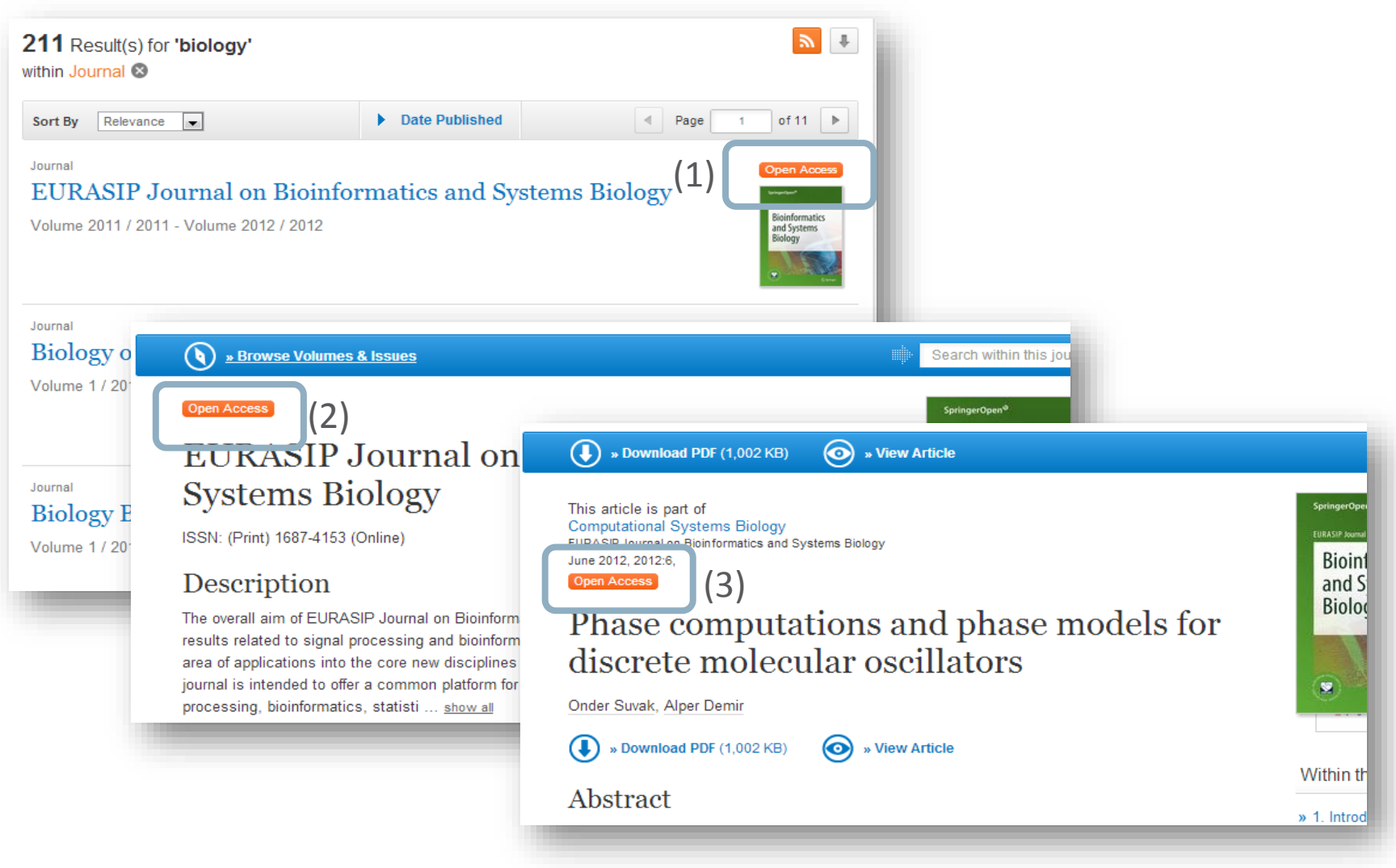

# 저널 페이지

[Title of presentation]

## 저널 페이지 구성-1

| Springer                                                                                                    | (1) Search Q Authors & Editors                                                                                                    | My account                           |
|----------------------------------------------------------------------------------------------------|----------------------------------------------------------------------------------------------------|--------------------------------------|
| (2) Journal of Nanoparticle Research (3)<br>An Interdisciplinary Forum for Nanoscale Science and Technolog                                                                                                    | лду                                                                                                    | 지널 페이지 기능<br>(1) 저널 내 검색<br>(2) 저널표지 |
| R Editorial board 🔲 Aims & scope 📃 Journal updates                                                                                                    | You have access to our article                                                                                                    | ™ (3) 저널명                            |
| The Journal of Nanoparticle Research is a monthly peer-reviewed journal that concepts, properties, phenomena and processes of structures at the nanoscale Coverage includes synthesis, assembly, transport, reactivity, and stability, and e and application of systems, structures and devices with novel functions obtain nanoparticles.<br>The Journal fosters the interdisciplinary dissemination of knowledge by encou approaches originating from a wide range of disciplines, such as Physics, Chen Care. — <u>show all</u><br>Editor-in-Chief (4)<br>Mihail C. Roco | explores the specific<br>mphasizes realization<br>ed via precursor<br>aging synergetic<br>istry, Biology and Health<br>Fees and funding<br>Contact the journal<br>Submit manuscript | (4) Editorial Board<br>(5) 저널 정보     |
| Executive Editor<br>Nicola Pinna<br>Publishing model<br>Hybrid (Transformative Journal). Learn about publishing Open Access with us<br>(5)<br>2.132 (2019) 26 days 527,05<br>Impact factor Submission to first decision Downle                                                                                                    | Explore<br>Volumes and issues<br>Collections<br>Sign up for alerts                                                                                                    |                                      |
| 2.173 (2019)     143 days       Five year impact factor     Submission to acceptance                                                                                                    | Subscribe                                                                                                    | PRINGER NATURE                       |

## 저널 저널 페이지 구성페이지 구성-2

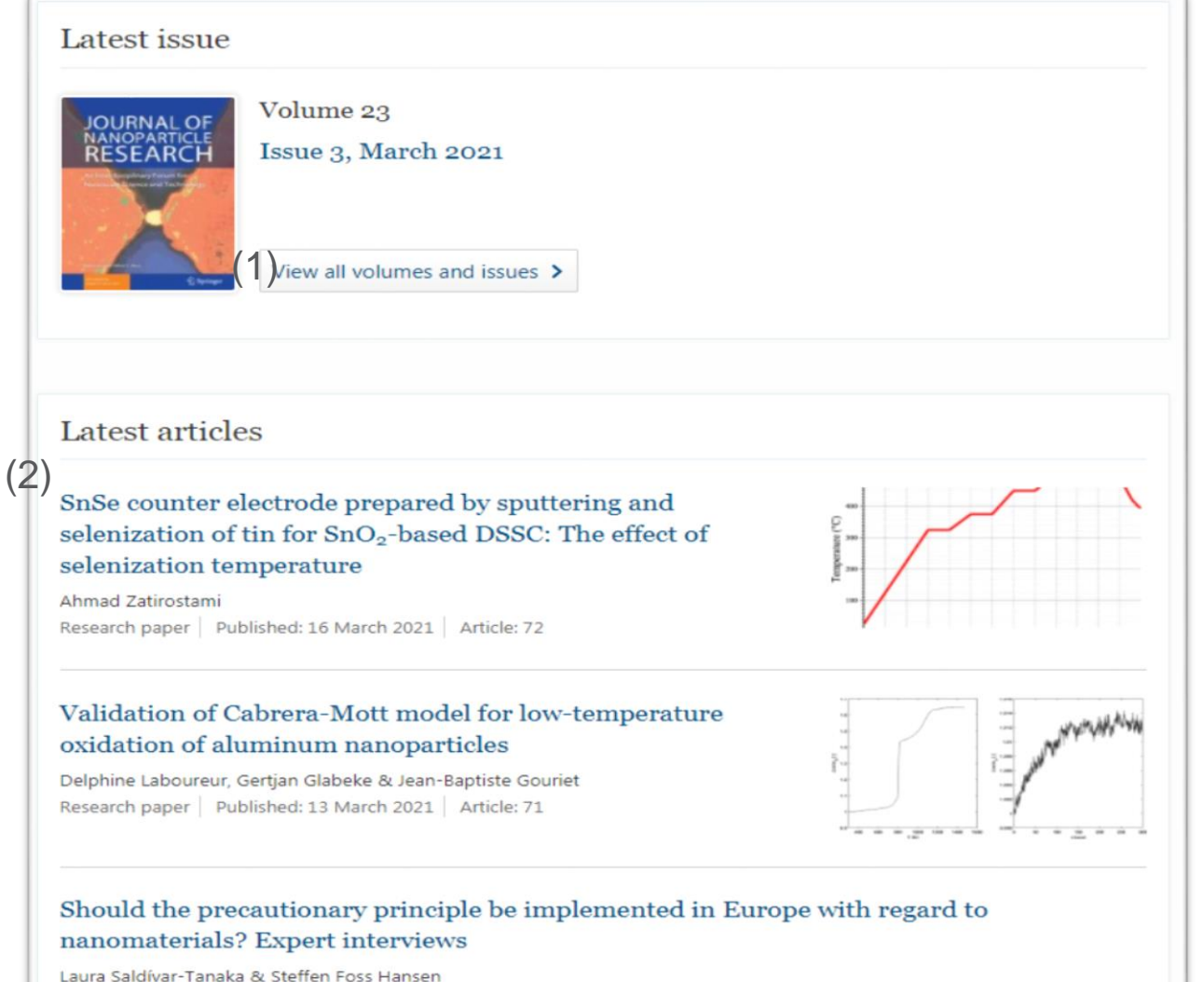

Research paper | Published: 12 March 2021 | Article: 70

**저널 페이지 기능** (1) 전체 볼륨 보기 (2) 최신아티클

## 저널 페이지 구성-3

### (1) Journal updates

Topical Collections in the Journal of Nanoparticle Research

Read curated collections of articles highlighting a certain topic or event.

#### Journal of Nanoparticle Research Moving to Numbered Citations

The Journal of Nanoparticle Research is now accepting manuscripts with numbered citations.

#### Editorial for the Journal of Nanoparticle Research: Looking Forward

Mihail C. Roco • Nicola Pinna

View all updates >

#### (2)

### About this journal

Electronic ISSN Print ISSN 1572-896X 1388-0764

#### Abstracted and indexed in

| ANVUR                                                  | Journal Citation Reports/Science Edition                  | ProQuest Mechanical and Transportation Engineering   |  |
|--------------------------------------------------------|-----------------------------------------------------------|------------------------------------------------------|--|
| Astrophysics Data System (ADS)                         | Naver                                                     | Abstracts                                            |  |
| CNKI                                                   | OCLC WorldCat Discovery Service                           | ProQuest Natural Science Collection                  |  |
| Chemical Abstracts Service (CAS)                       | ProQuest Abstracts in New Technologies and                | ProQuest Pharma Collection                           |  |
| Current Contents/Physical, Chemical and Earth Sciences | Engineering (ANTE)                                        | ProQuest SciTech Premium Collection                  |  |
| Dimensions                                             | ProQuest Advanced Technologies & Aerospace                | ProQuest Solid State and Superconductivity Abstracts |  |
| EBSCO Academic Search                                  | Database                                                  | ProQuest Technology Collection                       |  |
| EBSCO Biomedical Reference Collection                  | ProQuest Agricultural & Environmental Science<br>Database | ProQuest Toxicology Abstracts                        |  |
| EBSCO Discovery Service                                |                                                           | ProQuest-ExLibris Primo                              |  |
| EBSCO Engineering Source                               | ProQuest Biological Science Database                      | ProQuest-ExLibris Summon                             |  |
| BSCO STM Source                                        | ProQuest Biotechnology Research Abstracts                 | Reaxys                                               |  |
| 50590 hander                                           | ProQuest Central                                          | SCImago                                              |  |

## 저널 페이지 기능

### (1) 저널업데이트 내용

(2) 저널정보(ISSN, Index)

## 저널 페이지

| Springer                                        |                          |                                                                                                    | Search Q Authors & Editors My account                                                             | 저널 내 검색                      |
|-------------------------------------------------|--------------------------|----------------------------------------------------------------------------------------------------|---------------------------------------------------------------------------------------------------|------------------------------|
| Journa<br>Journa<br>An Interdis                 | al of Na<br>ciplinary Fo | noparticle Research<br>rum for Nanoscale Science and Technology                                                                                                    |                                                                                                   | 상단 검색 창을 통해 저널<br>내 검색 이용 가능 |
| Search                                          | ¢                        | New Search Q *                                                                                                    |                                                                                                   |                              |
| Home • Books A - Z •                            | Journals A               | 6,638 Result(s)                                                                                                    | <b>N</b> .                                                                                        | 저널 내 검색 검색 결과                |
| Refine Your Search<br>Content Type              | 6.638                    | Journal of Nanoparticle Research<br>STOP searching within this Journal                                                                                                    | iai                                                                                               | SpringerLink 검색창으로           |
| Discipline<br>Materials Science                 | 6,638                    | Sort By Newest First Oldest First > Date Public                                                                                                    | ished Page 1 of 332 🕨                                                                             | 변경, 기본 검색 가능                 |
| Subdiscipline                                   |                          | Article                                                                                                    | Open Access                                                                                       |                              |
| Characterization and<br>Evaluation of Materials | 6,638                    | toxicological data on the respiratory tract                                                                                                    | eview of current                                                                                  |                              |
| Inorganic Chemistry                             | 6,638                    | In recent years, the introduction of innovative low-cost and large-scale                                                                                                    | processes for the synthesis of                                                                    | 피충에 초게 ㅂ이 미                  |
| Optics, Lasers, Photonics,<br>Optical Devices   | 6,638                    | engineered nanoparticles with at least one dimension less than 100 nm<br>Barbara De Berardis, Magda Marchetti, Anna Risuglia in <i>Journal of N</i>                                                                                                    | n has led to countless useful and ext<br>Vanoparticle Research (2021)                             | 좌측에 주세 군야 및                  |
| Physical Chemistry                              | 6,638                    | » Download PDF (2173 KB) » View Article                                                                                                    |                                                                                                   | 커테굿 디이벼리 하이 기느               |
| Language                                        |                          | Article                                                                                                    |                                                                                                   | 컨텐스 다입글도 픽킨 가능               |
| English                                         | 6,638                    | Synthesis of Fe/Fe <sub>3</sub> O <sub>4</sub> core-shell nanoparticl<br>of the iron wire in an oxygen-containing atm                                                                                                    | es by electrical explosion                                                                        |                              |
|                                                 |                          | Magnetic nanoparticles based on iron and its oxides are promising in v<br>Currently, as a rule, ferromagnetic iron oxide particles with a low specif<br>A. S. Lozhkomoev, A. V. Pervikov, S. O. Kazantsev in <i>Journal of Nan</i><br>» Download PDF (1467 KB) » View Article | arious biomedical applications.<br>ic magnetic moment are used for m<br>oparticle Research (2021) |                              |

Introducing Springer Nature

#### 19

# 저널 아티클 페이지

## 저널 아티클 페이지 구성

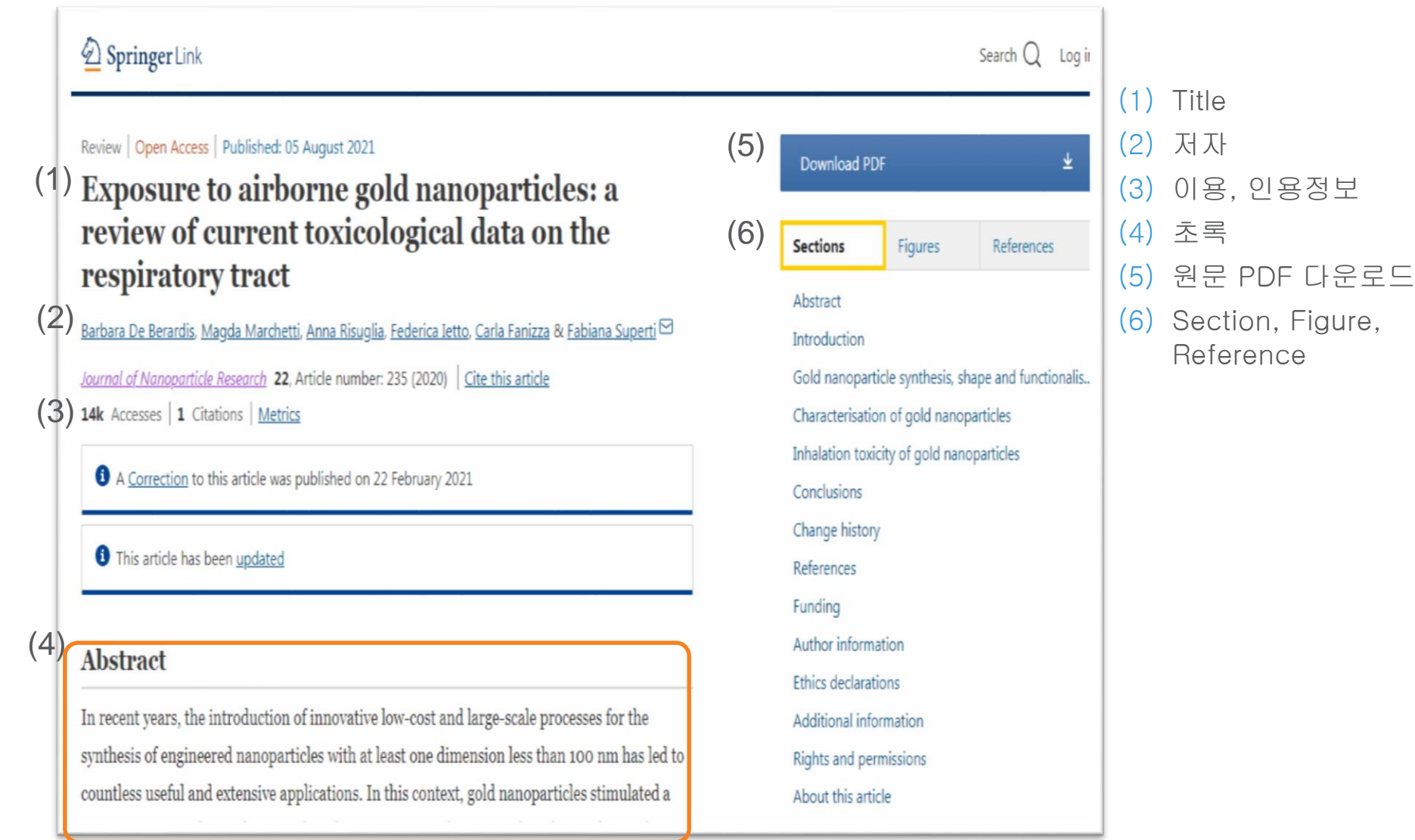

Introducing Springer Nature

## 별도의 랜딩 페이지 없이 바로 원문 아티클 이용

## 저널 아티클 페이지 구성

| About this article                                                                                                    |                                                                                                    |
|----------------------------------------------------------------------------------------------------|----------------------------------------------------------------------------------------------------|
| Check for<br>updates Cite this article De Berardis, B., Marchetti, M., Risuglia, A. <i>et al.</i> Exposure to airborne gold nanoparticles: a<br>review of current toxicological data on the respiratory tract. <i>J Nanopart Res</i> 22, 235 (2020).<br>https://doi.org/10.1007/s11051-020-04966-9 (1) Download citation $\checkmark$ Received Accepted Published | <ul> <li>(1) Citation Download</li> <li>(2) 출판일 정보</li> <li>(3) DOI</li> <li>(4) 공유 링크 생성</li> <li>(5) 키워드</li> </ul> |
| (2) 20 March 2020 28 July 2020 05 August 2021                                                                                                    |                                                                                                    |
| <ul> <li>(3) <u>https://doi.org/10.1007/s11051-020-04966-9</u></li> <li>Share this article         Anyone you share the following link with will be able to read this content:         </li> <li>(4) Get shareable link         Provided by the Springer Nature SharedIt content-sharing initiative     </li> </ul>                                               |                                                                                                    |
| (5) Keywords<br>Nanomaterials Gold nanoparticles Physico-chemical properties<br>Respiratory exposure In vitro toxicity In vivo toxicity                                                                                                    |                                                                                                    |
| Environmental and health effects                                                                                                    | SPRINGER NATURE                                                                                                    |

# 감사합니다.

# Springer Nature 한국지사